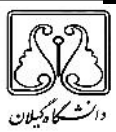

فرایند درخواست میهمان و انتقال در سامانه سازمان امور دانشجویان (سجاد)

دانشجویان با نام کاربری و رمز عبور که پس از ثبت نام در سامانه سجاد دریافت نموده اید، از طریق پورتال سازمان امور دانشجویان ( لینک https://portal.saorg.ir ) و از سربرک خدمات، بخش اداره کل دانشجویان داخل را انتخاب نمایید. سپس در این قسمت جهت ثبت درخواست، بر روی گزینه انتقالی، میهمانی دانشجویان داخل کلیک نمایید(تصویر ۱). توجه: سامانه میهمان و انتقال اردیبهشت هر سال به مدت یک ماه فعال می شود. لازم است دانشجویان محترم به اطلاعیه های سایت دانشگاه گیلان – معاونت آموزشی دانشگاه یا سایت سازمان امور دانشجویان توجه نمایید.

توجه بفرمایید که متقاضی برای مشاهده این درخواست در منوی خدمات، باید حداقل یک مقطع تحصیلی کاردانی یا کارشناسی داخل کشور با وضعیت تحصیلی شاغل به تحصیل یا مرخصی تحصیلی (نوع دانشگاه) در پروفایل ثبت نام خود داشته باشد .در صورت عدم مشاهده این درخواست، پروفایل خود را از طریق گزینه ویرایش پروفایل، اصلاح نمایید و سپس از منوی خدمات به ثبت درخواست مربوطه بپردازید.

|                                                        |                                         |               |         | بعايل حروح | ر مر عبور ویرایش بر                    |
|--------------------------------------------------------|-----------------------------------------|---------------|---------|------------|----------------------------------------|
|                                                        | فدعات Q                                 | سوانات متداول | اخيار   | كارتايل    | سی ایسران<br>ناتوقناوری ♠<br>انشجویسان |
|                                                        | اداره کل بورس و امزام دانشجویان         |               |         |            |                                        |
|                                                        | بازرسی و شکایات                         |               |         |            |                                        |
|                                                        | نایید مدرک دهت شرکت در انتخابات         |               |         |            |                                        |
| لغو تعهد آموزش رایگان                                  | اداره گل امور دانشجویان داخل            |               |         |            |                                        |
| تایید مدارگ دانشجویان داخل، غیر<br>د. د                | اداره گل امور دانش آمونتگان             |               |         |            |                                        |
| ng nasi<br>Para sa sa sa sa sa sa sa sa sa sa sa sa sa | اداره گل امور دانشجویان شاهد و<br>ددن ؟ |               |         |            |                                        |
| دانشجویان داخل<br>دانشجویان داخل                       | -                                       |               |         |            |                                        |
| انتقالى ميهمانى دانشجويان دافل                         |                                         |               |         |            |                                        |
| انتقال دانشجویان فارج به داخل                          |                                         |               |         |            |                                        |
|                                                        |                                         |               |         |            |                                        |
|                                                        |                                         |               |         |            |                                        |
|                                                        | tti og Arlei I. og a                    |               |         |            |                                        |
|                                                        | ھویر ۱-مەیس پورەن                       |               |         |            |                                        |
|                                                        |                                         |               |         |            |                                        |
| باشید که موارد ستاره دار اجباری                        | را وارد کرده و توجه داشته               | هد، اطلاعات   | ں می دہ | لما نمايش  | يستم فرم را به ش                       |
|                                                        |                                         |               |         | .(۲        | ، باشند(تصوير                          |
|                                                        |                                         |               |         |            |                                        |
|                                                        |                                         |               |         |            |                                        |

| 819 x mark at                                                                                                    |                                                                                                    | . ໄປໂອບະ, ຄິນໄປເອ (ອາດະໄອ) ແມ່ນີ້ (ແມ່ນນີ້, ອີດຈັດເ <b>ນນີ ແ</b>     |
|----------------------------------------------------------------------------------------------------|----------------------------------------------------------------------------------------------------|----------------------------------------------------------------------|
|                                                                                                    |                                                                                                    | میں اسلامی اسلامی اور ان<br>محکول اسلامی اور ان                      |
| باهانه فدهات گارنامه سلامت دانشجویان ورودی جدید گرارش پردافت سواقات متداول آزمون زبان<br>ا                                     | كارتابل أطلع رسانى فرايندها ارتباط با يشتيبانى .                                                       | منطل وزارت علوم لحميمات والورى 📅 :<br>الم كران سازسان اسور ماشجوييان |
|                                                                                                    | ىدىنەت كە ئابىدىنىڭ 🖸 🧮                                                                                | انتقالی مهمانی دانشجویان داخل<br>د نداست                             |
|                                                                                                    |                                                                                                    |                                                                      |
| الارت در الواست                                                                                                    | وارين و مقرر ات                                                                                        | 6                                                                    |
|                                                                                                    | ۲                                                                                                    |                                                                      |
|                                                                                                    | دانشجویان داخل کلیک نعایید                                                                             | برای توضیح بیشتر فرآیند انتقالی، میهمانی ا                           |
|                                                                                                    |                                                                                                    | مشخصات متقاضى                                                        |
| رابش.                                                                                                    | رشته تحصيلي                                                                                            | مقطع تحصيلى                                                          |
| گرانیش بخاره                                                                                                    | اديان ومناهب                                                                                           | (Dellawyelete R *                                                    |
| سال ورود * محسال                                                                                                    | شمار» دانشجونی دانشگاه میدا<br>                                                                        | * نوع ليونى                                                          |
| يوپر راقمي مائند 1395                                                                                                    | شمارة دنشجوني فانشقاف ميذا را وارد نطييد<br>-                                                          |                                                                      |
|                                                                                                    | العداد وامد گذرانده                                                                                    | * دوره تحصيلي                                                        |
|                                                                                                    | تمداد واحد گذرانده ر - وارد نمایید                                                                     |                                                                      |
|                                                                                                    | ا سمدل کل                                                                                              | فتتح عمدان 🗐                                                         |
|                                                                                                    | محل کل را وارد دمیرد.<br>در صورت داشتن اعشار در معدل معدل فود را به این شکل                            |                                                                      |
|                                                                                                    |                                                                                                    |                                                                      |
|                                                                                                    | 19.75 وارد کنید                                                                                        | 5                                                                    |
|                                                                                                    |                                                                                                    | * أثرس بحل سكونت                                                     |
|                                                                                                    |                                                                                                    |                                                                      |
|                                                                                                    |                                                                                                    |                                                                      |
|                                                                                                    |                                                                                                    |                                                                      |
| * دوغ شرخواست                                                                                                    | د مشگه میدا                                                                                            | نوع درخواست دانشگاه عبدا                                             |
| in ( الم الم الم الم الم الم الم الم الم الم                                                                                   | ماستگه سعب آب و بری شوند مشیور(بردس فی موندس                                                           | قینا بیمانی نگرفته ام 💮<br>قینا بیمانی گرفته ام 🛞                    |
|                                                                                                    | ممدل مار طول، موره منهماني.                                                                            | * تعداد بنعشال متهداني                                               |
|                                                                                                    | ر معدا 1.4 مهار 1.6 م د معامل 1.1 مارد رواند رواند ( مارد رواند ( مارد ( مارد ( مارد ( مارد ( مارد ( م | ) ( Shing shall the part of the second states)                       |
|                                                                                                    |                                                                                                    | * پیوست کارین ریز نم ات تحمیلی                                       |
|                                                                                                    | 1                                                                                                    | N.                                                                   |
|                                                                                                    | ــــا<br>نشید و رها کنید تا آپلود شود                                                                  | ی۔<br>فایل خود را بہ این قسمت یک                                     |
|                                                                                                    | ایل. 5 مقابایت                                                                                         | «داکتر سایر ه                                                        |
|                                                                                                    |                                                                                                    |                                                                      |
|                                                                                                    |                                                                                                    | د انشان بیسد<br>* برچ دانشگه(دانشگه اول)                             |
|                                                                                                    |                                                                                                    | (*                                                                   |
|                                                                                                    |                                                                                                    | نوع دانشگاه (دانشگاه دوم)<br>*                                       |
|                                                                                                    |                                                                                                    | <ul> <li>بیوست فرم مهمانی انتقانی</li> </ul>                         |
| ایینک دانلود فرم مهمایی اسقال<br>انطنا قابل فرم مهمایی انتقال را از طریق فرم بربوطه دانلید و بس از تکمیل مجدد بازگذاری تمایید. | <u>1</u>                                                                                               |                                                                      |
|                                                                                                    | یکشید و رها کنید تا آپلود شود<br>دین ۵ مانید                                                           | هایل خود را به این ظسمته ب<br>سانفر سایز                             |
|                                                                                                    |                                                                                                    |                                                                      |
|                                                                                                    |                                                                                                    | بوهيمات                                                              |
|                                                                                                    |                                                                                                    |                                                                      |
|                                                                                                    |                                                                                                    | <del>مبلغ</del><br>110000                                            |
|                                                                                                    |                                                                                                    | · 946010                                                             |
|                                                                                                    |                                                                                                    | Net the feature and                                                  |
|                                                                                                    |                                                                                                    |                                                                      |

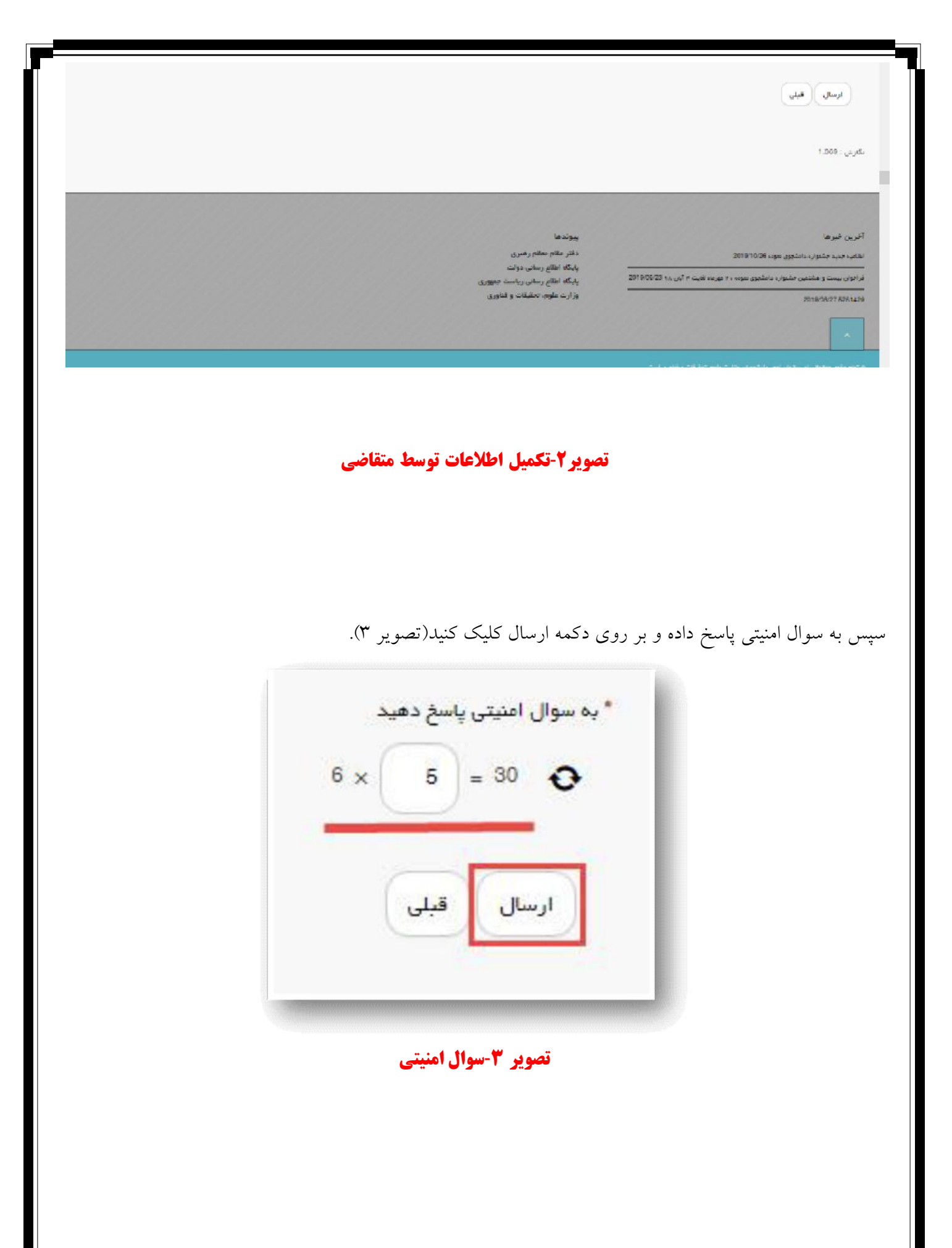

در صورت خالی بودن فیلد های اجباری با پیغامی در بالای صفحه مواجه می شوید که در این حالت سیستم از ثبت درخواست جلوگیری می کند(تصویر ٤).

| 11-10 tech let eleteri                |                                                                     |                                                          |                                                     |                                |                                                                                                    |                                                                                                    |
|---------------------------------------|---------------------------------------------------------------------|----------------------------------------------------------|-----------------------------------------------------|--------------------------------|----------------------------------------------------------------------------------------------------|----------------------------------------------------------------------------------------------------|
|                                       |                                                                     | ندمات Q                                                  | سوالات متداول ا                                     | افبار                          | 🕈 کرتایل                                                                                                    | یا اس جمه وری اسلامی ایران<br>تربیل وزارت علوم تحقیقات وفناوری<br>مربع سازمان امور دانشجویان                                                                                                    |
|                                       |                                                                     |                                                          |                                                     |                                |                                                                                                    | انتقالی فیهمانی دانشجویان داخل                                                                                                    |
|                                       |                                                                     |                                                          |                                                     | د<br>د                         | د<br>ی ثنایید<br>۱۰ اول را اول د ثنایید<br>۱۰ دوم را اولرد ثنایید                                                                                                    | لنقا شماره دانشیویی دانشگاه بیدا را وارد نمایی<br>نقا سال ورود را وارد نمایید<br>نقا سعدل کل را وارد نمایید<br>نقا تعداد واحد گذرانده را وارد نمایید<br>نقا تعداد بیمنال میهمانی را وارد نمایید<br>نقا تعداد بیمنال میهمانی را وارد نمایید<br>نقا تعداد بیمنال میهمانی را وارد نمایید<br>نقا تزدیک ترین دانشگاه به معل سکونت دانشگا<br>نقا تزدیک ترین دانشگاه به معل سکونت دانشگا<br>نقا تعداد واحد را وارد نمایید                                                                                                    |
|                                       | عرجلہ 2                                                             |                                                          |                                                     |                                | ,                                                                                                    | مرحله                                                                                                    |
|                                       |                                                                     |                                                          |                                                     |                                |                                                                                                    |                                                                                                    |
|                                       |                                                                     |                                                          |                                                     |                                | رزات.                                                                                                    |                                                                                                    |
|                                       | ن فیلد های اجباری                                                   | ت وارد نگردر                                             | ار در صوره                                          | , اخط                          | وت<br>۴-نمایش                                                                                                    | تصوير                                                                                                    |
| نمایش می دهد(تع                       | <b>ن فیلد های اجباری</b><br>یر در بالای صفحه :                      | <b>ت وارد نکردن</b><br>رت تصویر زی                       | <b>ار در صوره</b><br>د را به صور                    | <b>، اخط</b><br>موار           | و <b>- برمایش</b><br>۴-نمایش                                                                                                    | <b>تصویر</b><br>ن در صورت وجود مغایرد                                                                                                    |
| لمایش می دهد(تص                       | <b>ن فیلد های اجباری</b><br>یر در بالای صفحه ن                      | <b>ت وارد نگردر</b><br>رت تصویر زی                       | <b>ار در صوره</b><br>د را به صور                    | <b>اخط</b><br>م موار           | ور <b>ت ۴-نمایش</b><br>۴-نمایش<br>ت، سیست <del>،</del>                                                                                                    | <b>تصوير</b><br>ن در صورت وجود مغايرت<br>بران دركاله فون انديد اخيرونا دي                                                                                                    |
| نمایش می دهد(تح                       | <b>ن فیلد های اجباری</b><br>یر در بالای صفحه ن                      | <b>ت وارد نگردن</b><br>رت تصویر زی<br><sup>ندمت</sup> ۹  | <b>نار در صوره</b><br>د را به صوره<br>موالات متداول | <b>، اخط</b><br>م موار<br>دج   | درت<br>۴-نمایش<br>ت، سیسته<br>سیروهان ا در                                                                                                    | تصویر<br>تصویر<br>ی در صورت و جود مغایرت<br>بران درکله فوی اعدید انفیر دز می اور<br>بران درکله فوی اعدید انفیر دز می اور<br>بران درکله فوی اعدید انفیر دز می اور<br>بران درکله فوی اعدید انفیر در می اور<br>بران درکله فوی اعدید انفیر در می اور<br>بران درکله فوی اعدید انفیر در می اور<br>بران درکله فوی اعدید انفیر در می اور<br>بران درکله فوی اعدید در می اور<br>بران درکله فوی اعدید انفیر در می اور<br>بران در کله فوی اعدید انفیر در می اور<br>بران در کله فوی اعدید انفیر در می اور<br>بران در کله فوی اعدید از می اور<br>بران در می اور<br>بران در می اور                                                                                                    |
| لمایش می دهد(تص<br>بلندیه الوامعد ۱۳۹ | <b>ن فیلد های اجباری</b><br>یر در بالای صفحه :                      | <b>ت وارد نگردن</b><br>رت تصویر زی<br>نمات Q             | <b>ار در صوره</b><br>د را به صور<br>سواناتخداول     | <b>, اخط</b><br>م موار<br>در   | ورت<br>۲- نمایش<br>ت، سیسته<br>یش بروفایل ا فر                                                                                                    | تصوير<br>تصوير<br>در صورت وجود مغايرد<br>اران دركاله فوض امديد الغير مز دير<br>اران دركاله فوض امديد الغير مز دير<br>اران دركاله فوض امديد الغير مز دير<br>اران دركاله فوض امديد الغير مز<br>اران دركاله فوض امديد<br>الغاري<br>اران دركاله فوض امديد<br>الغاري<br>اران دركاله فوض امديد<br>الغاري<br>اران دركاله فوض امديد<br>الغاري<br>المان دركاله فوض امديد<br>الغاري<br>المان دركاله فوض امديد<br>الغاري<br>المان دركاله فوض امديد<br>المان دركاله فوض امديد<br>الغاري<br>المان دركاله فوض امديد<br>المان دركاله فوض امديد<br>المان دركاله فوض امديد<br>المان دركاله فوض امديد<br>المان دركاله فوض امديد<br>المان دركاله فوض امديد<br>المان دركاله فوض امديد<br>المان دركاله فوض امديد<br>المان دركاله فوض امديد<br>المان دركاله فوض امديد<br>المان دركاله فوض امديد<br>المان دركاله فوض امديد<br>المان دركاله فوض امديد<br>المان دركاله فوض امديد<br>المان دركاله فوض المان<br>المان دركاله فوض المان<br>المان دركاله فوض المان دركاله فوض<br>المان دركاله فوض المان<br>المان دركاله فوض المان<br>المان دركاله فوض المان<br>المان دركاله فوض المان<br>المان دركاله فوض المان<br>المان دركاله فوض المان دركاله فوض<br>المان دركاله فوض المان دركاله فوض<br>المان دركاله فوض المان دركال دركاله فوض<br>المان دركاله فوض المان دركاله فوض<br>المان دركاله فوض المان دركاله فوض<br>المان دركاله فوض المان دركاله فوض<br>المان دركاله فوض المان دركاله فوض<br>المان دركال دركاله فوض<br>المان دركال دركال دركاله فوض<br>المان دركال دركاله فوض<br>المان دركال دركال دركاله فوض<br>المان دركال دركال دركاله فوض<br>المان دركال دركال دركا |
| لمایش می دهد(تص<br>بنادیه الوامعد ۱۹۵ | <b>ن فیلد های اجباری</b><br>یر در بالای صفحه ز                      | <b>ت وارد نگردر</b><br>رت تصویر زی                       | <b>ار در صوره</b><br>د را به صور<br>سوانات خداول    | <b>اخط</b><br>م موار<br>انبر   | ورت<br>۲- فمایش<br>۲- میست<br>یش بروفایل افر<br>مین بروفایل افر<br>مرتباید<br>وارد نمایید<br>وارد نمایید<br>اما وارد نمایید                                                                                                    | تصویر<br>تصویر<br>ی در صورت و جود مغایرد<br>برای درکلله فوی امدید تغییر مز دی و<br>برای درکلله فوی امدید تغییر مز دی و<br>وزارت علوم تعتیقاتوفاوری<br>نیزیغ معد نمی نواند از تاریخ روز جاری بزرگم<br>انقا داخل غیاد توم بیماری فقط حروف قار م<br>انقا معدل و دول دی مورت معدی وارد گنید<br>انقا معدل در داول دوره میمانی ا بین 10                                                                                                    |
| تمایش می دهد(تع<br>بیکنده او معد م    | <b>ن فیلد های اجباری</b><br>یر در بالای صفحه ز<br>مرحم <sup>2</sup> | <b>ت وارد نگردر</b><br>رت تصویر زی<br>خمت ۹              | <b>نار در صوره</b><br>د را به صور<br>سوالات متداول  | <b>، اخط</b><br>م موار<br>انبر | روت<br>ج- نمایش<br>بعلی بروفایل اخر<br>بیاند<br>روارد نمایید<br>اوارد نمایید<br>ار د نمایید<br>ار د نمایید<br>ار د نمایید<br>ار د نمایید<br>ار د نمایید                                                                                                    | تصوير<br>تصوير<br>مدر صورت وجود مغايره<br>بران دركله فون اعميد تغيير در مير در<br>بران دركله فون اعميد تغيير در مير در<br>بران دركله فون اعميد تغييات وفاوري<br>بران عاوم تعنيقات وفاوري<br>بران عاوم تعنيقات وفاوري<br>بران عاوم تعنيقات وفاوري<br>بران عاوم تعنيقات وفاوري<br>بران عاوم تعنيقات وفاوري<br>بران عاوم تعنيقات وفاوري<br>بران عاوم تعنيقات وفاوري<br>القا داخل فيلد نوم بيماري فقط حروف قارم<br>لدة انخل فيلد منوان در ب قفط حروف قارم<br>القا مداخل فيلد منوان در ب قفط حروف قارم<br>القا مداخل فيلد منوان در ب قفط حروف قارم<br>القا مداخل فيلد منوان در ب قفط حروف قارم<br>القا مداخل فيلد منوان در ب قطع حروف قارم<br>القا مداخل فيلد منوان در ب قطع حروف قارم                                                                                                    |
| لمایش می دهد(ت<br>بلمایش اور معد ۱۳   | <b>ن فیلد های اجباری</b><br>یر در بالای صفحه ز<br>مرحم <sup>2</sup> | <b>ت وارد نکردر</b><br>رت تصویر زی<br><sup>خدمات</sup> ۹ | <b>ار در صوره</b><br>د را به صور<br>سوانات متداول   | <b>اخط</b><br>م موار           | روانی<br>ج- نمایش<br>باند<br>باند<br>باند<br>باند<br>باند<br>باند<br>در نمایید<br>باند<br>در نمایید<br>در نمایید | تصویر<br>تصویر<br>مرا محرد مغایر د<br>مرا محرد مغایر معایر<br>مرا محرک فون محبد تغیر مز می ور<br>من محرک فون محبد تغیر مز می ور<br>من محرد محب وری اسلامی ایران<br>من محب وری اسلامی ایران<br>من محب وری اسلامی ایران<br>من محب وری اسلامی ایران<br>من محب وری اسلامی ایران<br>من محب وری اسلامی ایران<br>من محب وری اسلامی ایران<br>من محب وری اسلامی ایران<br>مرد محدی وارد کند<br>این اسلامی این محب محدی وارد کند<br>اسلامی محب واحد را به میورت محدی وارد کند<br>اسلامی محب محب وری میمانی را بین ان<br>مرد م                                                                                                    |

## تصویر ۵-اعتبارسنجی فیلد های اجباری

پس از ارسال، در صورتیکه در سال جاری قبلا درخواست انتقالی، میهمانی ای ثبت نکرده باشید، درگاه بانکی جهت پرداخت مبلغ ذکر شده به شما نمایش داده می شود که می بایست اطلاعات کارت بانکی خود را وارد نمایید(تصویر ٦). در صورتی که در سال جاری درخواست انتقالی، میهمانی ای ثبت کرده باشید، برای ثبت درخواست مجدد، نیازی به پرداخت هزینه درخواست نیست.

| ت الکترونیک)، این تقییرات به<br>بنترنتی در شیکه الکترونیکی                                                                                                    | ه (از جمته حذف یس<br>عدن پرداخت های از<br>صه نمایید).                                                                                                    | ان پرداخت اعمال شد.<br>، در نتیجه یکیارچه ش<br>گردیده است.<br>www.shaparak.i                                                                                                    | دی در شکل ظاهری صفح<br>نیت سامانه های مربوطه<br>نیت این پرداخت ها ایجاد<br>، رابطه به سایت شایرک :                                                                                                    | ار محترم<br>گونه که ملاحظه می فرمایید نقیبرا<br>اه نقیبر آدرس اینترندی و ارتقا کیه<br>نت کارت و با هدف افزایش ضریب اه<br>نا حجت اطلاع از اخیار میروطه در ایر                                                                                                    | خريدا<br>همان<br>پرداخ<br>ايندا |
|----------------------------------------------------------------------------------------------------|----------------------------------------------------------------------------------------------------|----------------------------------------------------------------------------------------------------|----------------------------------------------------------------------------------------------------|----------------------------------------------------------------------------------------------------|---------------------------------|
| أدرس اينترندي يذيرنده                                                                                                    | مبلغ                                                                                                    | شهاره سفارش                                                                                                    | شماره بذيرنده                                                                                                    | نام يذيرنده                                                                                                    |                                 |
| 213.176.5.26                                                                                                    | 115000 وال                                                                                                    | 78                                                                                                    | 116503996                                                                                                    | سازمان امور دانشجویان 1                                                                                                    |                                 |
| بر<br>بر منه<br>مارد معادید<br>113                                                                                                    | ۲ ا<br>۹ ۳<br>۸ ۶<br>۰ ۲<br>۰ ۲<br>۲<br>۲<br>۲<br>۲<br>۲<br>۲<br>۲<br>۲<br>۲<br>۲                                                                                                    | ت<br>مریافت<br>میں باشند<br>ہ                                                                                                    | ، کارت 16 یا 19 رقمن روی کار<br>ایم<br>( که از طریق دستگاه خودیره)<br>ایم ( ( ( ( ماه ) ) ( ( سال )<br>وین ناری ( انعماله کارت اجراره<br>( ) را ساستانه از ( ) وارد نمایی<br>پید:                                                                                    | شیماره کارت:<br>تعماره<br>رمز دوم کارت:<br>برمز دو<br>۲۷۷2<br>۲۰٫۵<br>۲۰٫۵<br>۲ |                                 |
| بر اینتریتی , COV2) به میزنه<br>بر اینتریتی , COV2) به میزنه<br>د سایر افراد می تنه مورت<br>د سایر نخواهد بود. در مورت<br>مایند و فیچکوبه مسلوبیدی<br>مایند و هیچکوبه مسلوبیدی<br>مارت تولید شده و همچنین<br>د کارت تولید شده و همچنین<br>callcenter@sadadp | رمز دوم کارت با رز<br>کرف داده وزری سدا<br>بری خصوصی در<br>و رمز دوم اینترندی می<br>درداخت اینترندی می<br>در فیال سوم است<br>می در قبال سوم است<br>است.<br>ع.<br>د.<br>د.<br>می الگیروبیک http:<br>دی الگیروبیک http:<br>در الگیروبیک http:<br>در الگی الگی الگی الگیر الگی الگیروبیک الگی الگی الگی الگی الگ | کاربری , کنمه عمور ,<br>از خدمات اینترین شر<br>ب مشتحیه های کنار<br>به نقوض کنمه عبور<br>برقا ایجاد کننده درگاه با<br>در افتاح کنارت درج شنده<br>درج شنده است.<br>اراه کارت درج شنده است.<br>شناخته می شود. از<br>مناخته می شود. از<br>اراه کارت بی شود ا | اربری خمومی شما (نام<br>الایان در قبایگام استفاده<br>اف سواه استفادهای ا<br>ها، در اسرع وقت نسبت<br>اسرک داده ورزی سداد<br>ان استفاده می نماید.<br>بین شرکت داده ورزی س<br>می<br>مرارد کارت و اینشت گرار<br>و در برخی موارد عالم<br>مر برداخت با شماره تنفی<br>مرزاف | <ul> <li>کاربر گرامی , مستخصفان کا<br/>هوت شما برده و از آنه این اط<br/>خان شرکت داده وزرگ سیار<br/>فرمانید در عبر ایسورت عوا<br/>افتان عیرعمدی این مشتخط<br/>در قبال خریداز ندارد از این خده<br/>در قبال خریداز ندارد از این خده<br/>این باشی از آن ایتواهد داش<br/>نشاه وکارت 16 رقمی بوده و<br/>نامی باشها: ماقول 3 یا از ایتواهد داش<br/>در قبال خریدارت معم رمایت موارد امیر<br/>از طریق دستگاه های خودیرداز<br/>در انقا در مورت بروز مشکل در ا<br/>منظ در مورت بروز مشکل در ا<br/>میرداخت<br/>از برداخت</li> </ul>                                                                                                    |                                 |
| (6)(1.0.0.0                                                                                                    | اد می باشد(نسخه                                                                                                    | شرکت داده ورزی سد                                                                                                    | موف این سایت متعلق به                                                                                                    | تمامی حقوق مادی و م                                                                                                    |                                 |
| (6)(1.0.0.0                                                                                                    | اد می باشد(نسخه                                                                                                    | شرکت داده ورزی سد                                                                                                    | منوی این سایت متعلق به                                                                                                    | تمامی حقوق مادی و مع                                                                                                    |                                 |

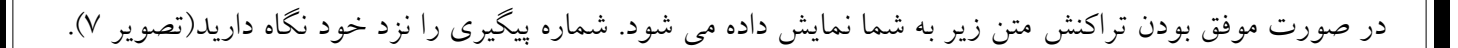

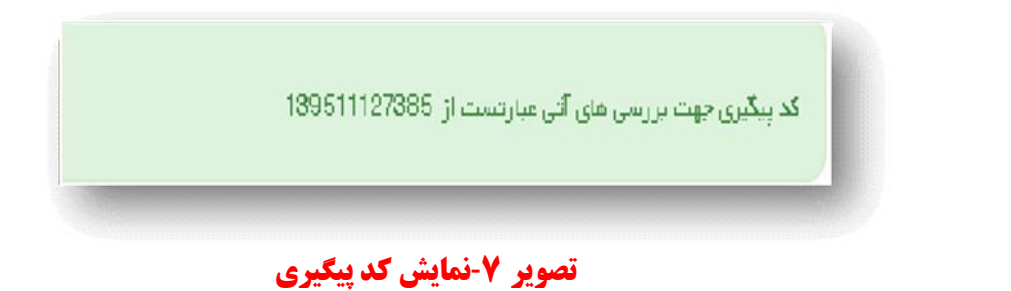

در صورت ناموفق بودن تراکنش سیستم پیغام زیر را نمایش داده و امکان رفع مشکل و سعی مجدد را برایتان فراهم می نماید(تصویر ۸).

| 12 💥 12 : تراکنش نامغتبر است.                                                                                                    |
|----------------------------------------------------------------------------------------------------|
| بازگشت                                                                                                    |
| در صورت کستر وجه از حساب شدما، مبلغ مدکور پس از ۲۷ ساعت به حساب شدما عودت می دردد و در غیر<br>این صورت جهت پیگیری با شدماره تلفن 021-42739000 تماس حاصل قرمایید |
| تصویر 8-نمایش اخطار تراکنش نا موفق                                                                                                    |
| با دريافت بيغام جهت مراجعه به بورتال، براي مشاهده وضعيت خود اقدام نماييد. از طريق بورتال سازمان امور                                                            |
| . وي مي به محروب پرو مه بر وي معروف ي محروف ي محروف بي محروف وي پرو مي پرو مي ورو مي ورو مي رو<br>دانشجويان سربرگ كارتابل را انتخاب نماييد(تصوير ۹).            |
| سائن معهوری اسلامی ایران<br>انتشارین<br>مورکی سازمان امور دانشجویان<br>مورکی سازمان امور دانشجویان                                                              |
| تصویر ۹-کارتابل شخصی                                                                                                    |

شما می توانید در صورت نیاز درخواست ثبت شده موجود در کارتابل را لغو نمایید. این لغو درخواست تا قبل از بررسی درخواست در دانشگاه مبدا شما امکان پذیر می باشد. با توجه به روند فرآیند، درخواست بررسی شده با عناوین زیر در کارتابل شما قرار می گیرد. در قسمت جستجو کد پیگیری دریافتی را وارد و با توجه به توضیحات ذکر شده از چگونگی درخواست خود مطلع شوید.

۱- در صورتی که زمان اظهار نظر به پایان رسیده باشد(تصویر ۱۰).

|                         |                                                                              |               |                    | لشجوينان      | زمنان امبور دا:                         | - 900     |
|-------------------------|------------------------------------------------------------------------------|---------------|--------------------|---------------|-----------------------------------------|-----------|
| فکان شفا داده / کارتایل |                                                                              |               |                    |               |                                         |           |
| نغابش وحتويات           | ت درخواست های ثبت شده                                                        | ليس           |                    |               |                                         | وسادو     |
| • 6                     |                                                                              |               |                    |               | 1305                                    | 112528303 |
|                         | توشیحات                                                                      | دریافت<br>فرم | و همیت             | غمارہ ہیگیری  | خام<br>درخواست                          | م ردیت    |
|                         | منقاضی محترم درخواست بنما در دانشگاه میدا مورد بررسی قرار نگرفت پایان فرآیند |               | فاتعہ یافتہ<br>است | 1395112528303 | انتقالی<br>-مهمانی<br>دانشجویان<br>داخل | 3         |
| a rank sources          |                                                                              |               |                    |               |                                         | 1.1.      |

## تصویر ۱۰-عدم بررسی توسط کارشناس مربوطه

۲- در صورتی که کارشناس مربوطه اعلام تایید نماید(تصویر ۱۱).

|                         |                              |                    |                   |               | -                  |                                   | N 1                                               |                            |
|-------------------------|------------------------------|--------------------|-------------------|---------------|--------------------|-----------------------------------|---------------------------------------------------|----------------------------|
|                         |                              | مات Q              | الات متداول خد    | اخيار سوا     | کارتایل            | ی ایتران<br>توفناوری 🏠<br>شجویتان | یسوری استخط<br>رتعلوم، تحقیقا،<br>زمسان امسور دان | الملحين<br>الملحقين الم    |
| مگان خده: افتد ۶ گاردیل |                              |                    |                   |               |                    |                                   |                                                   |                            |
| دیایدی هدیات<br>ح       |                              | بت شده             | ه درخواست های ت   | ليست          |                    |                                   | 1304                                              | <b>جمعتری</b><br>112028201 |
|                         |                              |                    | ÷<br>توضيحات      | دریافت<br>فرم | وشعيت              | شعاره بېگېرې                      | ف نام<br>درخواست                                  | 🔺<br>رديف                  |
|                         | الفقت قرار گرفت پایان فرآیند | انتئگاه دوم مورد م | در فواست شعا در د |               | فلتعه يافقه<br>است | 1395112026291                     | انتقالی<br>-مهمانی<br>دانشجویان<br>دافل           | 3                          |

تصویر ۱۱ -تایید درخواست

۳- در صورتی که در این میان به کارتابل خود مراجعه و شماره پیگیری خود را وارد نمایید پیغام زیر در فیلد توضیحات به شما نمایش داده می شود(تصویر ۱۲).

| atti amen Jo. L. nëvaretë                                 |               |                      | Sats Oried       | נית יינת פוניגיים או                  | ن مدید میپیر                                             | ي در درد جوم                |
|-----------------------------------------------------------|---------------|----------------------|------------------|---------------------------------------|----------------------------------------------------------|-----------------------------|
|                                                           | فدمات Q       | سوالات متداول        | کارتایل اخیار    | ی ایــران<br>دوفناوری 🔒<br>شجویـان    | بهـوری اــــلامـ<br>رت علوم، تحقیقاء<br>زمــان امـور دات |                             |
| مکان کنه: فاده / کارتایل                                  |               |                      |                  |                                       |                                                          |                             |
| تعایش مندویات<br>6                                        | ، های ثبت شده | ليست درفواست         |                  |                                       | 1395                                                     | <b>چىنچ:</b><br>1 1202829 1 |
|                                                           |               | يافت<br>م<br>نوفيحات | و در<br>و فرا    | ن شمار ه پیکیری<br>۱۹۹۵ - ۱۹۹۵ - ۱۹۹۵ | ا نام<br>درخواست<br>استار                                | ردید<br>م                   |
|                                                           | Gran.         | در کال بزر           | در خان<br>برزیمی |                                       | التقالی<br>-مهنانی<br>دانشجویان<br>داخل                  |                             |
| نمایش 1 تا 1 از مجموع 1 مورد (فیلنر شده از مجموع 10 مورد) |               |                      |                  |                                       | 1 بعدی                                                   | قبلى                        |
|                                                           | در حال بررسی  | تصویر ۱۲-            |                  |                                       |                                                          |                             |

**توجها:** در صورت هر گونه مشکل مطابق (تصویر ۱۳) روی ارتباط با پشتیبانی سامانه کلیک کنید و پس از تکمیل

| ×                                                              |                                   | - مودوع اعلی<br>ب                                                            | - نوع مشکل |
|----------------------------------------------------------------|-----------------------------------|------------------------------------------------------------------------------|------------|
|                                                                | 🔭 کد ملی                          | * يىرل                                                                       | * موبدل    |
|                                                                |                                   |                                                                              |            |
|                                                                | ، جاسل فرمایید<br>اع رسانی می شود | دواهشا از سحت آدرس ایمیل دود اضینار<br>پاسخ درخواست، از طریق ایمیل به شما اط |            |
|                                                                | بارگذاری تصویر خط                 |                                                                              |            |
| <u>ب</u> ۲.                                                    |                                   |                                                                              |            |
| لـــٰــا<br>, خود را به این قسمت بکشید و رها کنید تا آپلود شود | فايز                              |                                                                              |            |
| حداكتر سايز فايل: 0.3 مگابايت                                  |                                   |                                                                              |            |
|                                                                |                                   |                                                                              | di         |

## تصویر 13- ارتباط با پشتیبانی سامانه

**توجه۲: پس از دریافت کد رهگیری جهت اطلاع از نتیجه درخواست، به اطلاعیه های مندرج در سایت دانشگاه مقصد** توجه فرمائید.

امور آموزشی دانشگاه گیلان